## วิธีการใช้งานระบบการให้บริการ E-Services

- 1 .เปิดโปรแกรม Brower
- พิมพ์ ชื่อหน่วยงาน หรือ URL ของเว็บไซต์หน่วยงาน <u>www.lamsaiyong.go.th</u> และคลิก Enter จะปรากฏหน้าหลักของเว็บไซต์
- 3. สังเกต Banner บริการประชาชนออนไลน์ E-Services จะอยู่บริเวณด้านมุมขวาบนหน้าหลัก เว็บไซต์ และบริเวณเกือบบริเวณด้านล่างของหน้า Home Page ของเว็บไซต์
- 4. คลิกที่ Banner "E-Services" ด้านมุมขวาบน จะเข้าสู่หน้า
- และเลือกคำร้องตามหัวข้อที่ต้องการเลือก หรือ สามารถเลื่อนลงด้านล่าง เพื่อเลือกหัวข้อที่ ต้องการได้เลย

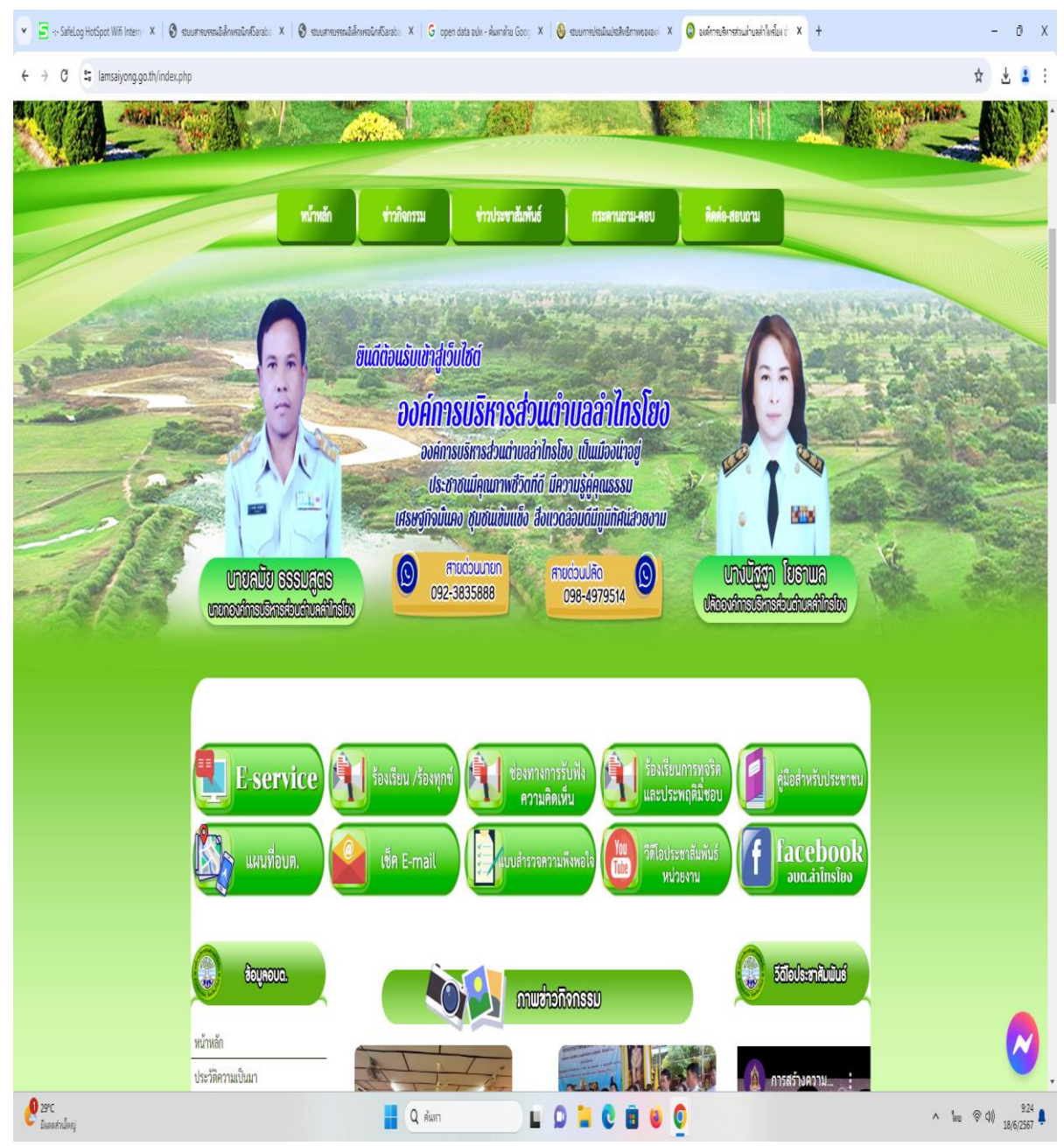

## 6. เลือกหัวข้อที่ต้องการรับบริการ หรือช่องทางการแจ้ง

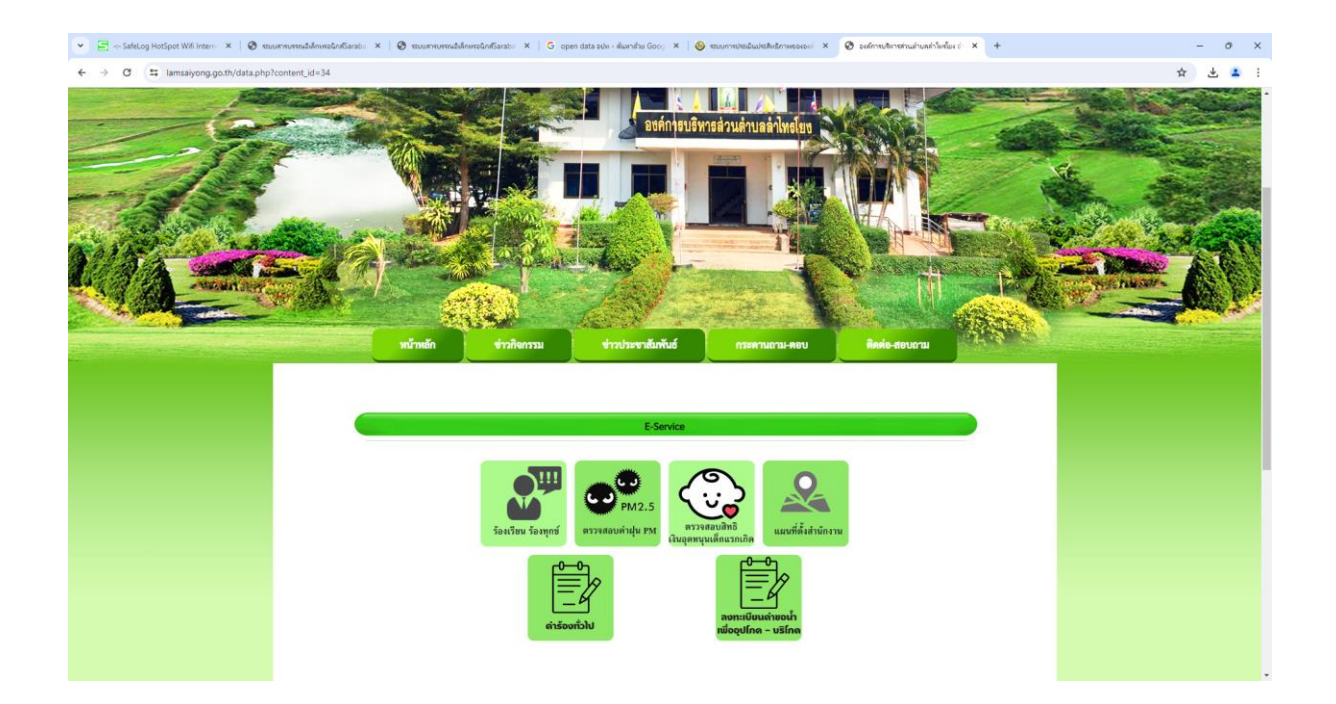

 กรอกข้อมูลตามแบบฟอร์มที่กำหนดให้ครบถ้วน และกดข้อความ "ยื่นคำขอใช้บริการออนไลน์" ด้านล่าง เพื่อส่งข้อมูล

ภาพตัววอย่างคำร้องทั่วไป

| 💌 👩 Fácebook 🛛 🗴 😽 stuurnsubtuleu/etileitenweauer                                                                | + × Uhlaché 🔲 ×                                                        |      | - σ ×               |
|----------------------------------------------------------------------------------------------------|------------------------------------------------------------------------|------|---------------------|
| O      A      Https://docs.google.com/formu/d/e/TRApCILScdoxdR0g68hr/FjonA0bcHMILSs/CH45j_t-OA/11Q/Wi6g/viewform |                                                                        |      | ® ☆ Ď   ± 🖗 i       |
|                                                                                                    | องค์การบริหารส่วนตำบลลำไห<br>ช่นสนาสระ จันหลังสัม                      | รโยง |                     |
|                                                                                                    | คำร้องทั่วไป<br>สาร้องทั่วไป องส์การปีหาสมสาโทรโอง อำเภอนางรอง จัดเรือ | Bhui |                     |
|                                                                                                    | name.arwat@gmail.com สสับปัญชี<br>🕞 ในไข่รวมกัน                        | ۵    |                     |
|                                                                                                    | * ระบุร่าเป็นสากามก็จำเป็น                                             |      |                     |
|                                                                                                    | ตำม่าหน้า *<br>◯ มาย                                                   |      |                     |
|                                                                                                    | о ила<br>О илаята                                                      |      |                     |
|                                                                                                    | <ul> <li>∫ žu<sub>1</sub>:</li> </ul>                                  |      |                     |
|                                                                                                    | นื้อ - สกุล *                                                          |      |                     |
|                                                                                                    | สาดอบของคุณ                                                            |      |                     |
|                                                                                                    | บ้านเลขที่ *                                                           |      |                     |
|                                                                                                    | สำคอบของคุณ                                                            |      | 10.00               |
| 🖽 🔎 พิมพที่นี่เพื่อดันหา 🏾 🎾 🀉 💽 🔜 🥨                                                                             |                                                                        |      | ^ // 40 🀜 10502 🖓 🦣 |

ภาพตัวอย่างลงทะเบียนคำขอน้ำเพื่ออุปโภค-บริโภค

| 💌 🚯 Facebook 🛛 🗴 😽 tuunnuksjälleitenvesissi 🗴 🛛 🤤 elsenemesis              | + 🥆 เกิบ-ลกใบระโนประหยัมแม้สะหลัดเป็นและ                                                                                         | - 5 X                   |
|----------------------------------------------------------------------------|----------------------------------------------------------------------------------------------------|-------------------------|
| ← → Ø 😫 https://docs.google.com/forms/d/e/1FAIpQLSD6nX6EhRvSg8EB1N8vpKKjio | ◎☆ 臼(去 祭:                                                                                                    |                         |
|                                                                            | องค์การบริหารส่วนตำบลลำไทรโยง<br>ช่นของหระ จัพวัลบุริรัตร์                                                                       |                         |
|                                                                            | ลงทะเบียนคำขอน้ำเพื่ออุปโภค - บริโภค<br>องทะเบียนกันอยู่เหลือมูโดด - บริเค ขององศภายริหารสามตำไหรโอง สำเภอมาตอง<br>จังหรือเรืออ่ |                         |
|                                                                            | name.arwat@ganal.com สถับปัญชี<br>Co ในไว้ร่วมกัน<br>* ระบุว่าเป็นสาอานที่จำเป็น                                                 | 8                       |
|                                                                            | י רוערוברא<br>טרא ⊖<br>גרא ק                                                                                                    |                         |
|                                                                            | о бие<br>                                                                                                    |                         |
|                                                                            | 10 - 4719 -<br>สำหลังประวัติสุด                                                                                                  |                         |
|                                                                            | บ้านเลยที่ *                                                                                                    | 1001                    |
| 🕂 🔎 พิมพรีที่ไมพื่อพันหา 🎾 🍹 💽 📃 😳 🧐 🚧                                     |                                                                                                    | ^ // 40 🀜 18/6/2567 🖓 👫 |

## ภาพตัวอย่าง ร้องเรียน ร้องทุกข์

| 👻 🛊 Factors 🛛 x   🛇 montendadektensesse: X   🥸 teoremetingsakfularen: X   🗞 eteoremetingsakfularen: X   🗞                                                                                                    | – a ×                        |
|----------------------------------------------------------------------------------------------------|------------------------------|
| ← → Ø (∰ http://www.lamsaiyong.go.th/contact_tom.php                                                                                                    | N ☆ D   ± % ;                |
| Erraria elvel une-training billion and the second and the second a |                              |
| guốticitesรารโรงทุกร์                                                                                                    |                              |
| ข้อมูลของท่านจะถูกเก็บรักษาเป็นความอับ                                                                                                    |                              |
| ารามาได้มีสามารถได้เรื่องสามารถได้เรื่องสามารถได้ได้เรื่องสามารถได้ได้เรื่องสามารถได้ได้เรื่องสามารถได้ได้เรื่อ<br>โปเรื่องการกิจสามาร์โอเรื่องสามารถได้เรื่องสามารถได้เรื่องสามารถได้เรื่องสามารถได้ได้เรื่องสามารถได้ได้เรื่องสาม                                                                                                    |                              |
|                                                                                                    |                              |
| vuonilion                                                                                                    |                              |
| dadikada • •<br>Varditada<br>Emai                                                                                                    |                              |
| บันที่ทรัชนุด                                                                                                    |                              |
|                                                                                                    | ^ // 40 ≒ 1002<br>1000/052 □ |

ภาพตัวอย่างตรวจสอบสิทธิเงินอุดหนุนเด็กแรกเกิด

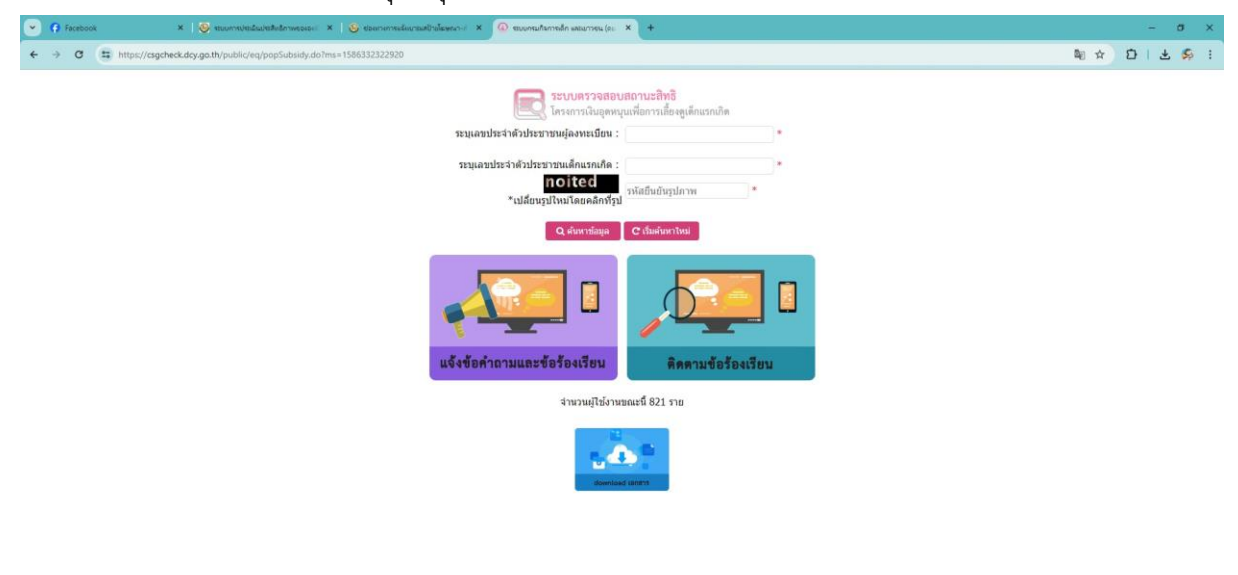

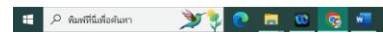

^ // 40 🀜 10.02